# Primary Care Directory Demonstration of Information Update

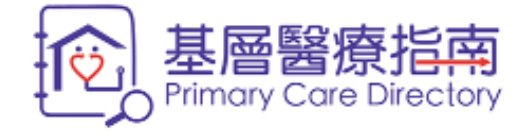

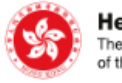

Health Bureau The Government of the Hong Kong Special Administrative Region of the People's Republic of China

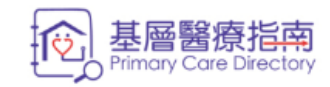

. . . . .

Related Links

About the Directory

**General Public** 

**Primary Care Provider** 

Contact Us

# **General Public**

The Primary Care Directory (the Directory) is a web-based electronic database containing practice information and professional qualification of primary care providers in the community to facilitate the public to search for suitable primary care doctors, dentists and Chinese medicine practitioners (CMPs).

### **Primary Care Provider**

Registered doctors, dentists and practising CMPs in Hong Kong who are committed to providing directly accessible, comprehensive, continuing, co-ordinated and person-centred primary care services, are eligible for enrolment in the Directory.

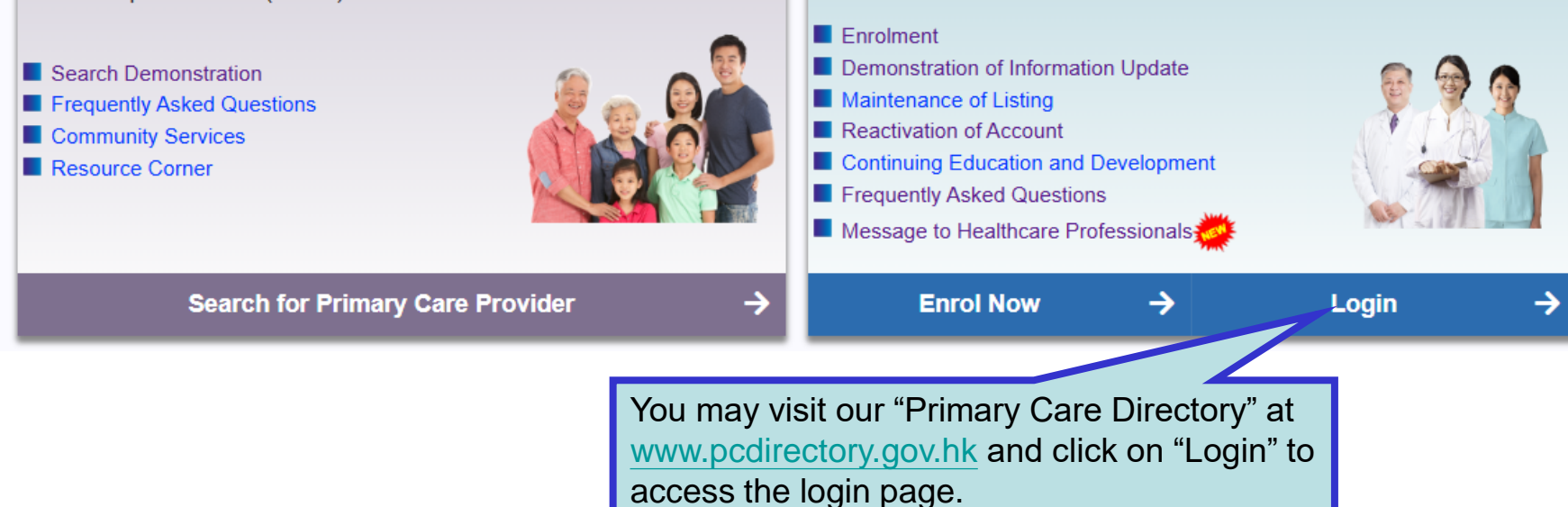

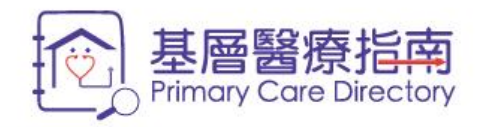

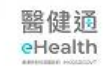

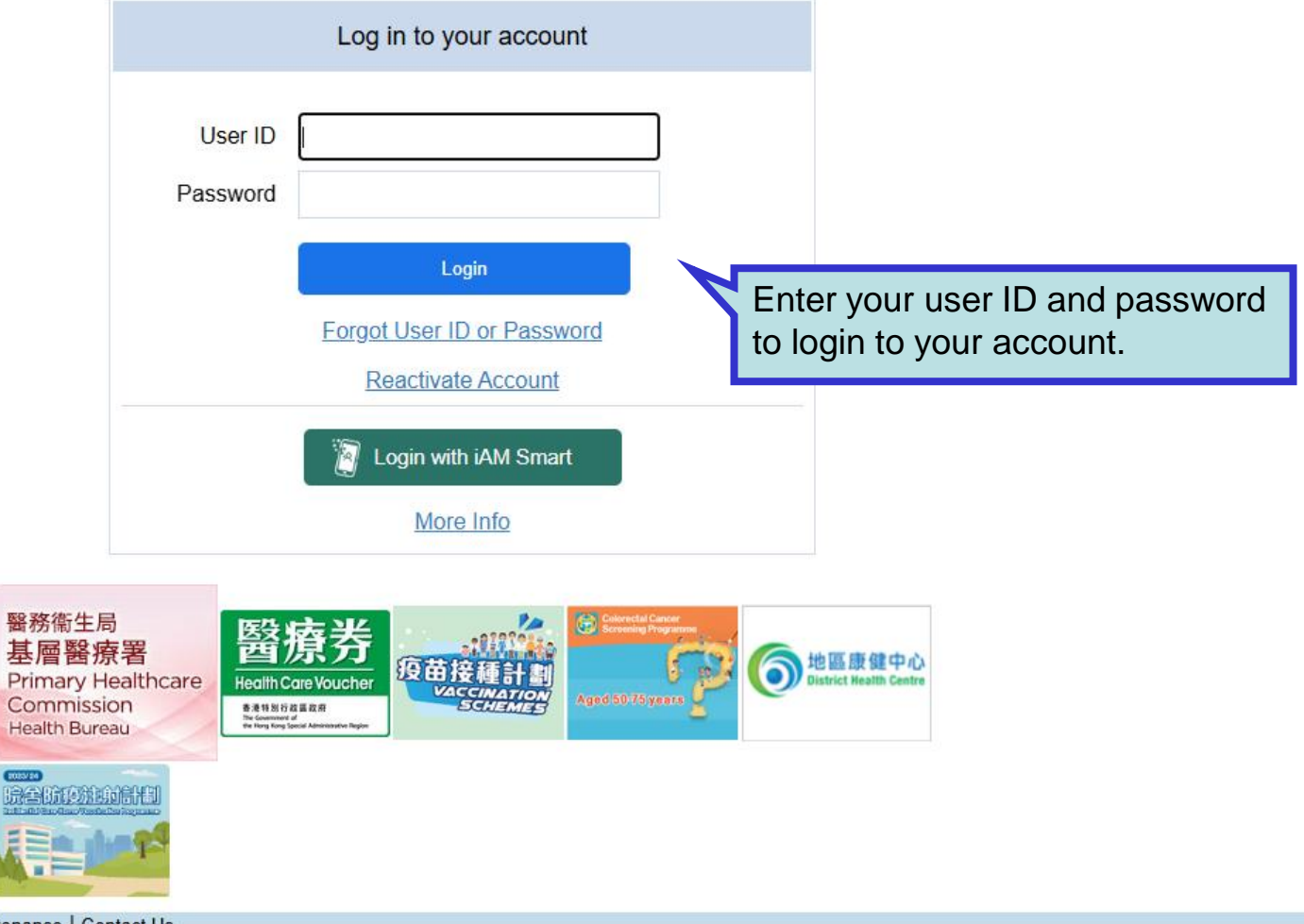

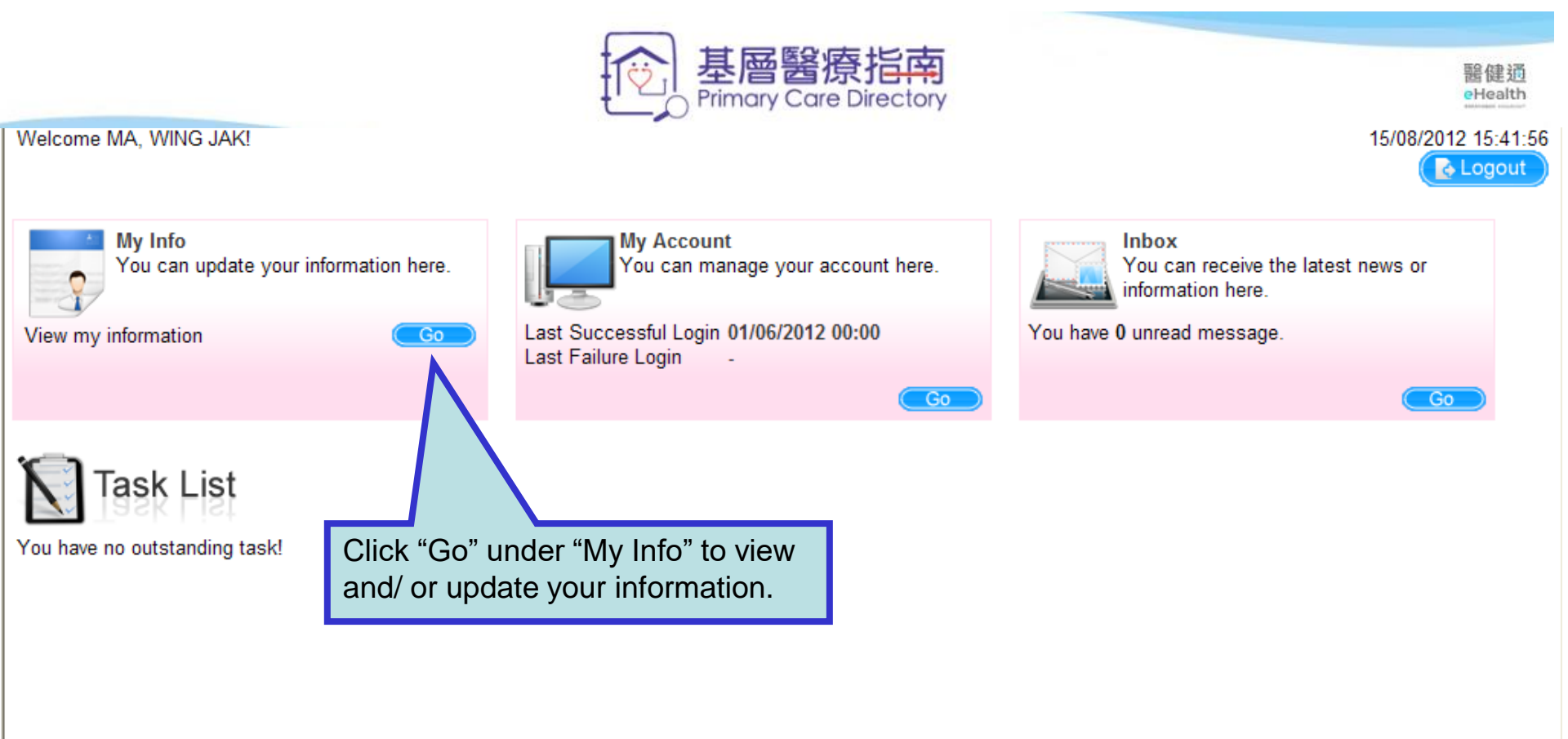

Disclaimer | Copyright Notice | Privacy Policy | Maintenance | Contact Us

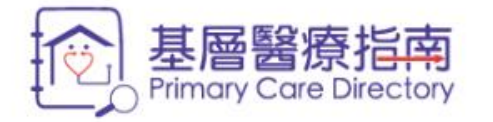

My Info

You can view your information on this page. For information update, please click "Edit" .

## Personal Particulars

| Name in English (Also Known As) | MA, WING JAK (Not provided)                                 |
|---------------------------------|-------------------------------------------------------------|
| Name in Chinese (Also Known As) | 馬永澤 (Not provided)                                          |
| Gender                          | Female                                                      |
| Email **                        | wingjak@ma.com                                              |
| Mobile **                       | 9111111                                                     |
| Pager                           | Not provided                                                |
| Correspondence Address **       | Rm1, 15th Floor, Sunshine Building, Causeway Bay, Hong Kong |

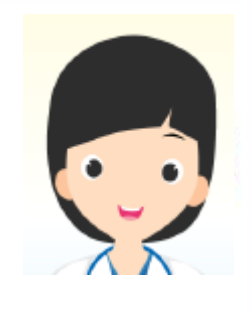

醫健通 eHealth

15/08/2012 15:42:06

Logout

Edit

🔒 Back To Home

#### \*\* Will not be disclosed to public

### Professional Information

| Dentist [ 1 Practice(s) ]   |                                                                                          |  |
|-----------------------------|------------------------------------------------------------------------------------------|--|
| Registration No.            | D42698                                                                                   |  |
| Specialist Registration No. | Not provided                                                                             |  |
| Qualification               | ・ Bachelor of Dental Surgery of the University of Hong Kong / 香港大學牙醫學士 / BDS (HK) [1996] |  |

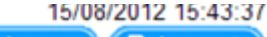

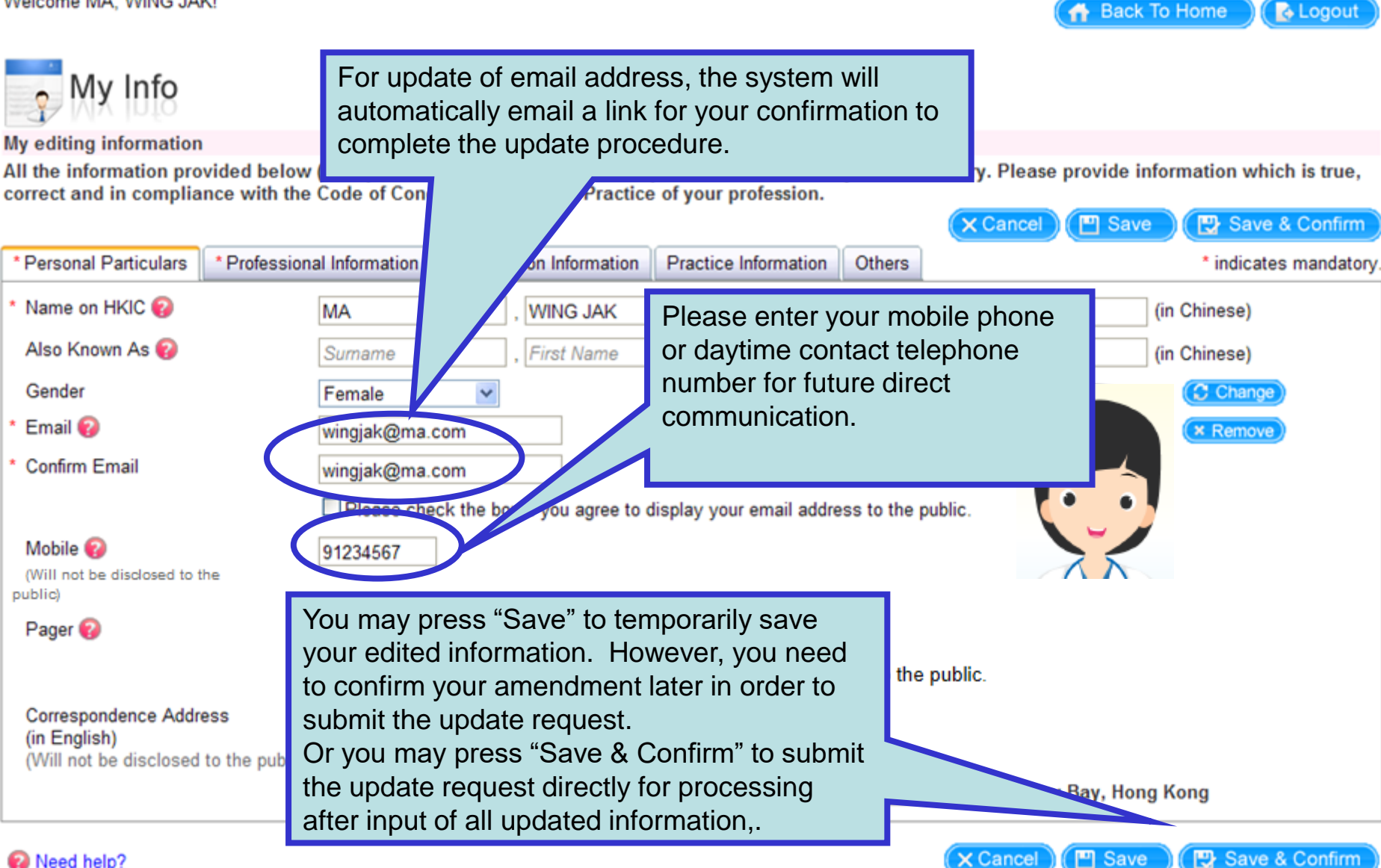

Disclaimer | Copyright Notice | Privacy Policy | Maintenance | Contact Us

6

Save & Confirm

Cancel

E Save

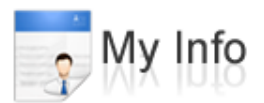

My editing information

All the information provided below (except otherwise indicated) will be uploaded to the Primary Care Directory. Please provide information which is true, correct and in compliance with the Code of Conduct / Discipline / Practice of your profession.

| * Personal Particulars                                | * Professional Information      | Qualification Information                  | Practice Information               | Others                                           | * indicates mandatory.               |
|-------------------------------------------------------|---------------------------------|--------------------------------------------|------------------------------------|--------------------------------------------------|--------------------------------------|
| Dentist<br>Practice 1 × + Add<br>* Type of Primary Ca | Practice<br>re Provider Dentist | Please check<br>name, addres               | and update you<br>s, opening hours | r practice information<br>s, service provision & | (such as practice<br>fee) regularly. |
| * Type                                                | O Non-govern                    | Organisation <ul> <li>Privation</li> </ul> | te OUniversity                     |                                                  |                                      |
| *General Information                                  | Opening Hours Service Pr        | ovision & Fee Other Info                   | mation                             |                                                  |                                      |
| Practice Name                                         | Healthy Dental Clinic           | (in Engli                                  | sh)                                |                                                  |                                      |
|                                                       | 健康牙科診所                          | (in Chine                                  | ese)                               |                                                  |                                      |
| * Practice Address                                    | Kowloon                         | ~                                          |                                    |                                                  |                                      |
|                                                       | Sham Shui Po                    | Y Lai Chi Kok                              | *                                  |                                                  |                                      |
|                                                       | Shop 10, Ground Floor, Bl       | ock D, Healthy Building, H                 | ealthy Street                      | , Lai Chi Kok, Kowloon                           | (in English)                         |
|                                                       | 九龍 荔枝角 健康街                      | ī健康大廈D座地下10號舖                              |                                    |                                                  | (in Chinese)                         |
| Contact Number                                        | Telephone 21111111              | Emergency Contac                           | t Number 🔞 92222222                | Fax                                              |                                      |
| Need help?                                            |                                 |                                            |                                    | X Cancel                                         | Save 🛛 🔁 Save & Confirm              |
| claimer   Copyright No                                | tice   Privacy Policy   Mainter | ance Contact Us                            |                                    |                                                  |                                      |

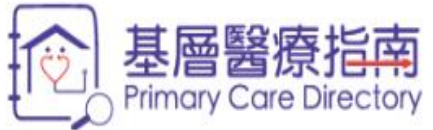

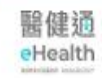

| rsonal Particulars                                                                                                    | Professional Inf                                                                                    | ormation                                                                                                    | Qual                                                                                         | ification Inf                                                                                                    | ormation                             | Practice Inform                                                                     | mation                                                     | Others                                                             |                                                                            |                                                      | * indicates manda                                                 |
|----------------------------------------------------------------------------------------------------|----------------------------------------------------------------------------------------------------|----------------------------------------------------------------------------------------------------|----------------------------------------------------------------------------------------------|----------------------------------------------------------------------------------------------------|--------------------------------------|-------------------------------------------------------------------------------------|------------------------------------------------------------|--------------------------------------------------------------------|----------------------------------------------------------------------------|------------------------------------------------------|-------------------------------------------------------------------|
| actice 1 × + Add                                                                                                    | Practice                                                                                            | _                                                                                                    |                                                                                              |                                                                                                    |                                      |                                                                                     |                                                            |                                                                    |                                                                            |                                                      | _                                                                 |
| Type of Primary (<br>Type                                                                                                    | Care Provider Priv                                                                                  | entist<br>vate                                                                                                    | You                                                                                          | may u                                                                                                    | pdate                                | the regula                                                                          | ar ope                                                     | ning hou                                                           | urs of you                                                                 | r clinic.                                            |                                                                   |
| General Informatio                                                                                                    | Opening Hour                                                                                        | s Se                                                                                                    |                                                                                              |                                                                                                    | Other I                              | Information                                                                         |                                                            |                                                                    |                                                                            |                                                      |                                                                   |
|                                                                                                    |                                                                                                    |                                                                                                    |                                                                                              |                                                                                                    |                                      |                                                                                     |                                                            |                                                                    |                                                                            |                                                      |                                                                   |
| Regular                                                                                                    |                                                                                                    |                                                                                                    |                                                                                              |                                                                                                    |                                      |                                                                                     |                                                            |                                                                    |                                                                            |                                                      | _                                                                 |
| Start Date                                                                                                    | End Date                                                                                            | Times                                                                                                    | slot 1                                                                                       |                                                                                                    | Timeslot                             | t2                                                                                  | Timeslot                                                   | :3                                                                 |                                                                            |                                                      |                                                                   |
| Monday 🗸                                                                                                    | Friday                                                                                              | ✓ 09:00                                                                                                    | ) 🗸 -                                                                                        | 13:00 🗸                                                                                                    | 15:00                                | ✓ - 20:30 ✓                                                                         |                                                            | -                                                                  | ✓ □ 24 Hou                                                                 | rs (× Remo                                           | ve                                                                |
| Saturday                                                                                                    |                                                                                                    |                                                                                                    |                                                                                              |                                                                                                    |                                      |                                                                                     |                                                            |                                                                    |                                                                            |                                                      |                                                                   |
| If service is prov                                                                                                    | ided on public ho                                                                                   | ∽∏09:30<br>lidays, pl                                                                                                    | ease in                                                                                      | 13:30 V<br>put the se                                                                                                    | vice t                               | If service v<br>may updat                                                           | vill be<br>te the                                          | provide<br>service                                                 | d during p<br>hours und                                                    | bublic h<br>der "Sp                                  | olidays, you<br>ecial                                             |
| If service is prov<br>By Appointmen<br>Special Arran<br>Start Date                                                                                                    | ided on public ho<br>it<br>gement<br>End Date<br>d Friday                                           | V 09:3(<br>lidays, pl                                                                                                    | ease in                                                                                      | 13:30 V<br>put the se                                                                                                    | mesion                               | lf service v<br>may updat<br>Arrangeme                                              | vill be<br>te the<br>ent" b                                | provide<br>service<br>y clicking                                   | d during  <br>hours und<br>g "+ Add I                                      | oublic h<br>der "Sp<br>Public H                      | olidays, you<br>ecial<br>loliday".                                |
| If service is prov<br>By Appointment<br>Special Arran<br>Start Date                                                                                                    | ided on public ho<br>it<br>gement<br>End Date<br>d Friday                                           | V 09:30<br>lidays, pl                                                                                                    | ease in<br>ase Sele                                                                          | 13:30 V<br>put the set                                                                                                    | mesion<br>her De                     | If service v<br>may updat<br>Arrangeme<br>Please not                                | vill be<br>te the<br>ent" b<br>te tha                      | provide<br>service<br>y clicking<br>t "No Se                       | d during µ<br>hours und<br>g "+ Add I<br>rvice" will                       | oublic h<br>der "Sp<br>Public H<br>be set            | olidays, you<br>ecial<br>loliday".<br>by default f                |
| If service is prov<br>By Appointmen<br>Start Date<br>19/04/2019 Goo                                                                                                    | ided on public ho<br>it<br>gement<br>End Date<br>d Friday<br>day following Good                     | V 09:30<br>lidays, pl                                                                                                    | ase Sele                                                                                     | 13:30 ✓<br>put the set<br>act ▼<br>wided by ot<br>act ▼                                                                                                    | mesion<br>her De                     | If service v<br>may updat<br>Arrangeme<br>Please not<br>public holio                | vill be<br>te the<br>ent" b<br>te tha<br>days t            | provide<br>service<br>y clicking<br>t "No Se<br>unless s           | d during p<br>hours und<br>g "+ Add P<br>rvice" will<br>ervice ho          | bublic h<br>der "Sp<br>Public H<br>be set<br>urs are | olidays, you<br>ecial<br>loliday".<br>by default f<br>inputted un |
| If service is prov<br>By Appointmen<br>Start Date<br>19/04/2019 Goo<br>20/04/2019 The<br>Frida                                                                                                    | ided on public ho<br>it<br>gement<br>End Date<br>d Friday<br>day following Good<br>ay               | O9:30     Iidays, pl     Plea     Ser     Plea     Ser     Plea     Ser                                                                                                    | ase Sele<br>vice pro<br>ase Sele                                                             | 13:30 ✓<br>put the ser<br>put the ser<br>vided by ot<br>ect ▼  <br>vided by ot<br>ect ▼                                                                                                    | mesion<br>her De                     | If service v<br>may updat<br>Arrangeme<br>Please not<br>public holic<br>the "Specia | will be<br>te the<br>ent" b<br>te tha<br>days u<br>al Arra | provide<br>service<br>y clicking<br>t "No Se<br>unless s<br>angeme | d during p<br>hours und<br>g "+ Add P<br>rvice" will<br>ervice hou<br>nt". | oublic h<br>der "Sp<br>Public H<br>be set<br>urs are | olidays, you<br>ecial<br>loliday".<br>by default f<br>inputted un |
| If service is prov<br>By Appointmen<br>Start Date<br>19/04/2019 Goo<br>20/04/2019 The<br>Frida<br>21/04/2019                                                                                                    | ided on public ho<br>it<br>gement<br>End Date<br>d Friday<br>day following Good<br>ay               | V 09:30<br>lidays, pl<br>Plea<br>Ser<br>Plea<br>Ser<br>Plea<br>Ser                                                                                                    | ase Sele<br>vice pro<br>ase Sele<br>vice pro<br>ase Sele<br>vice pro                         | 13:30 ✓<br>put the ser<br>put the ser<br>vided by ot<br>ect ▼<br>vided by ot<br>ect ▼<br>vided by ot                                                                                                    | mesion<br>her De                     | If service v<br>may updat<br>Arrangeme<br>Please not<br>public holio<br>the "Specia | vill be<br>te the<br>ent" b<br>te tha<br>days u<br>al Arra | provide<br>service<br>y clicking<br>t "No Se<br>unless s<br>angeme | d during p<br>hours und<br>g "+ Add P<br>rvice" will<br>ervice hou<br>nt". | oublic h<br>der "Sp<br>Public H<br>be set<br>urs are | olidays, you<br>ecial<br>loliday".<br>by default f<br>inputted un |
| If service is prov           By Appointment           Special Arran           Start Date           19/04/2019           20/04/2019           The Fridat           21/04/2019           22/04/2019           East | ided on public ho<br>it<br>gement<br>End Date<br>d Friday<br>day following Good<br>ay<br>21/04/2019 | O9:3(     Iidays, pl     O9:3(     Iidays, pl     O     O     O | ase Sele<br>vice pro<br>ase Sele<br>vice pro<br>ase Sele<br>vice pro<br>ase Sele             | 13:30 ✓         put the ser         put the ser         ect ▼         wided by ot         by dect ▼         wided by ot         ect ▼         wided by ot         ect ▼         wided by ot         ect ▼                                                 | mesion<br>her De<br>her De           | If service v<br>may updat<br>Arrangeme<br>Please not<br>public holio<br>the "Specia | vill be<br>te the<br>ent" b<br>te tha<br>days u<br>al Arra | provide<br>service<br>y clicking<br>t "No Se<br>unless s<br>angeme | d during p<br>hours und<br>g "+ Add P<br>rvice" will<br>ervice hou<br>nt". | oublic h<br>der "Sp<br>Public H<br>be set<br>urs are | olidays, you<br>ecial<br>loliday".<br>by default f<br>inputted un |
| If service is prov           By Appointment           Special Arran           Start Date           19/04/2019           20/04/2019           The Fridat           21/04/2019           22/04/2019           East | ided on public ho<br>it<br>gement<br>End Date<br>d Friday<br>day following Good<br>ay<br>21/04/2019 | V 09:30<br>Ildays, pl<br>Plea<br>Ser<br>Plea<br>Ser<br>Plea<br>Ser<br>Plea<br>Plea<br>Plea<br>Plea<br>Plea                                                                                                    | ase Sele<br>vice pro<br>ase Sele<br>vice pro<br>ase Sele<br>vice pro<br>ase Sele<br>vice pro | 13:30 ✓         put the service         act ▼         wided by ot         act ▼         wided by ot         act ▼         wided by ot         act ▼         wided by ot         act ▼         wided by ot         act ▼         wided by ot         act ▼ | mesion<br>her De<br>her De<br>her De | If service v<br>may updat<br>Arrangeme<br>Please not<br>public holio<br>the "Specia | vill be<br>te the<br>ent" b<br>te tha<br>days u<br>al Arra | provide<br>service<br>y clicking<br>t "No Se<br>unless s<br>angeme | d during p<br>hours und<br>g "+ Add P<br>rvice" will<br>ervice hou<br>nt". | oublic h<br>der "Sp<br>Public H<br>be set<br>urs are | olidays, you<br>ecial<br>loliday".<br>by default f<br>inputted un |

Disclaimer | Copyright Notice | Privacy Policy | Maintenance | Contact Us

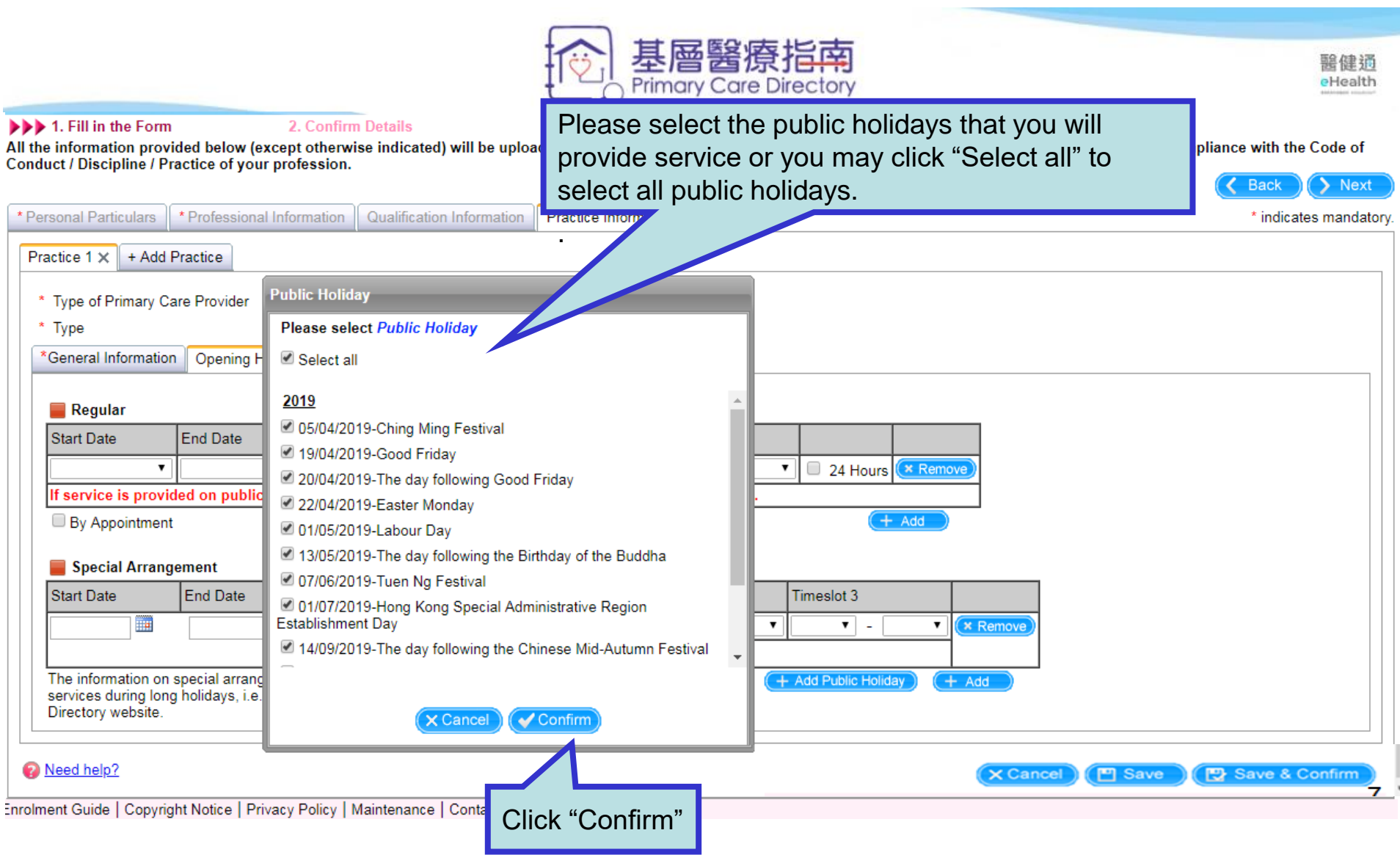

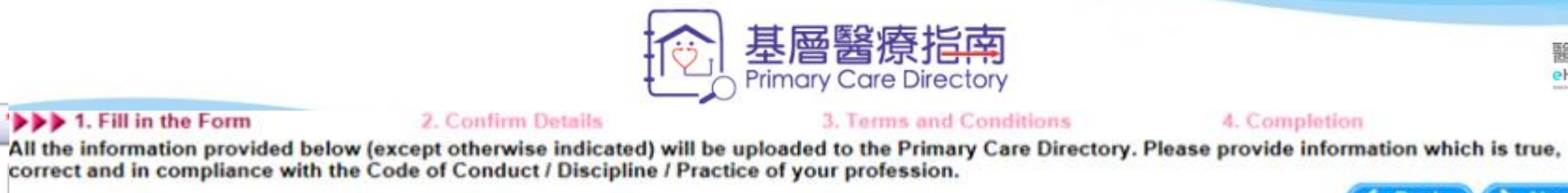

|                                                 |                                             |                                  |                                |                                     |                               |                         |                |                 | K Back         | Next        |
|-------------------------------------------------|---------------------------------------------|----------------------------------|--------------------------------|-------------------------------------|-------------------------------|-------------------------|----------------|-----------------|----------------|-------------|
| Personal Particulars                            | * Professional Info                         | ormation                         | Qualification I                | nformation                          | Practice In                   | formation               | Others         |                 | * indica       | ates mandal |
| Practice 1 X + Add                              | Practice                                    |                                  |                                |                                     |                               |                         |                |                 |                |             |
| In the selected select "Other of opening hours" | d public holic<br>opening hou<br>during the | days, pl<br>ır" and i<br>selecte | lease<br>input the<br>d day(s) | Other In                            | nformation                    |                         |                |                 |                |             |
| Regular                                         |                                             |                                  |                                |                                     |                               |                         |                | 22              |                |             |
| Start Date                                      | End Date                                    |                                  |                                | Timeslot                            | 2                             | Timesk                  | ot 3           |                 |                |             |
| Monday 🗸                                        | Friday                                      | 2                                | - 13:00                        | 15:00 ~                             | - 20:30                       | <b>~</b>                | <b>v</b> ] - [ | ✓ □ 24 Hour     | rs 🗶 Remove    |             |
| Saturday 🗸                                      | Saturday                                    | 2                                | - 13:30                        |                                     | ] - [                         | ~                       | × -            | ✓ □ 24 Hour     | rs (* Remove)  |             |
| By Appointmen                                   | ngement                                     |                                  |                                |                                     |                               |                         |                |                 | T Add          |             |
| Start Date                                      | End Date                                    | <b>•</b>                         | Т                              | imeslot 1                           |                               | Timeslot 2              |                | Timeslot 3      |                |             |
| 19/04/2019 Good                                 | Friday                                      | No Service                       | · · ·                          | × -                                 | ~                             | ~                       | - 🗸 🗸          |                 | ✓ (× Rem       | ove         |
| The de                                          | to fellowing Cood                           | Service                          | provided by ot                 | her Doctor                          |                               | 10.00                   |                |                 |                |             |
| 20/04/2019 Friday                               | ly following Good                           | Cther open                       | ning hou 🗸 [                   | 9:00 V -                            | 14:00 🗸                       | 16:00 🗸                 | - 20:00 V      | - <u> </u>      |                | 2222        |
| 21/04/2019                                      | 21/04/2019                                  | pen                              | ning hou 🗸 🛛                   | 9:00 -                              | 14:00 🗸                       | 16:00 🗸                 | - 20:00 🗸      | -               | V X Rem        | ove         |
|                                                 |                                             |                                  | provided by ot                 | her Doctor                          |                               |                         |                |                 |                |             |
| 22/04/2019 Easter                               | Monday                                      |                                  | g hou 🗸 🛛                      | 9:00 🗸] -                           | 14:00 🗸                       | 16:00 🗸                 | - 20:00 🗸      | · · · ·         | ✓ X Rem        | ove         |
| eck this box if other doctor                    | the service                                 | will be                          | provided                       | r Doctor<br>at of servi<br>Christma | ce providers<br>is holiday, o | who provie<br>the Prima | de<br>ary      | + Add Public He | oliday) (+ Add |             |

Reed help?

b

>>> 1. Fill in the Form

🔁 Save & Confirm

Save

× Cancel

醫健通 eHealth

#### My editing information

All the information provided below (except otherwise indicated) will be uploaded to the Primary Care Directory. Please provide information which is true, correct and in compliance with the Code of Conduct / Discipline / Practice of your profession.

| onal Particulars                                                                                                    | * Declassianal Inform                                                                                                | ation Ouslifier time t                                                                                                    | afarmation .                                                                                                    | Described Inf                                                                                                    | City Othe                                                                                 |                 |                                                                                      | * in die                                                                                                    | antos mon                            |
|----------------------------------------------------------------------------------------------------|----------------------------------------------------------------------------------------------------|----------------------------------------------------------------------------------------------------|----------------------------------------------------------------------------------------------------|----------------------------------------------------------------------------------------------------|-------------------------------------------------------------------------------------------|-----------------|--------------------------------------------------------------------------------------|----------------------------------------------------------------------------------------------------|--------------------------------------|
|                                                                                                    | Professional Inform                                                                                                  | Qualification I                                                                                                    | nformation                                                                                                    | Practice Inform                                                                                                    | ation Othe                                                                                | rs              |                                                                                      | India                                                                                                    | cates mand                           |
| tor                                                                                                    |                                                                                                    |                                                                                                    |                                                                                                    |                                                                                                    |                                                                                           |                 |                                                                                      |                                                                                                    |                                      |
|                                                                                                    |                                                                                                    |                                                                                                    |                                                                                                    |                                                                                                    |                                                                                           |                 |                                                                                      |                                                                                                    |                                      |
| actice 1 × + Ad                                                                                                    | dd Practice                                                                                                    |                                                                                                    |                                                                                                    |                                                                                                    |                                                                                           |                 |                                                                                      |                                                                                                    |                                      |
|                                                                                                    | 1                                                                                                    |                                                                                                    |                                                                                                    |                                                                                                    |                                                                                           |                 |                                                                                      |                                                                                                    |                                      |
| Type of Primary                                                                                                    | Care Provider Der                                                                                                    | ntis                                                                                                    |                                                                                                    |                                                                                                    |                                                                                           |                 |                                                                                      |                                                                                                    |                                      |
| Type                                                                                                    | <b>DN</b>                                                                                                    | If the se                                                                                                    | rvice ho                                                                                                    | urs of cert                                                                                                    | ain weel                                                                                  | kdays ar        | e differer                                                                           | nt from re                                                                                                    | egular                               |
| Type                                                                                                    | UN.                                                                                                    | weekda                                                                                                    | vs nleas                                                                                                    | se undate                                                                                                    | the infor                                                                                 | mation i        | inder "Sr                                                                            | pecial Ar                                                                                                    | rangen                               |
| General Informat                                                                                                    | ion Opening Hours                                                                                                    | Serv                                                                                                    | ys, pieue                                                                                                    |                                                                                                    |                                                                                           | mation          |                                                                                      |                                                                                                    | langen                               |
|                                                                                                    |                                                                                                    | Otherwi                                                                                                    | se, servi                                                                                                    | ces hours                                                                                                    | for requ                                                                                  | ılar weel       | kdays wil                                                                            | be disp                                                                                                    | layed.                               |
| Degular                                                                                                    |                                                                                                    |                                                                                                    |                                                                                                    |                                                                                                    | U                                                                                         |                 | ,                                                                                    |                                                                                                    | ,                                    |
| Regular                                                                                                    |                                                                                                    |                                                                                                    |                                                                                                    |                                                                                                    |                                                                                           |                 |                                                                                      |                                                                                                    |                                      |
| Start Date                                                                                                    | End Date                                                                                                    | Timeslot 1                                                                                                    |                                                                                                    |                                                                                                    | Timeslot 3                                                                                |                 |                                                                                      |                                                                                                    |                                      |
|                                                                                                    |                                                                                                    |                                                                                                    |                                                                                                    |                                                                                                    | × .                                                                                       |                 | 24 Hours                                                                             | × Remove                                                                                                    |                                      |
| Arrangeme                                                                                                    | ent".                                                                                                    |                                                                                                    |                                                                                                    | iput ino oo                                                                                                    |                                                                                           |                 |                                                                                      |                                                                                                    |                                      |
| Arrangeme                                                                                                    | ent".                                                                                                    |                                                                                                    |                                                                                                    |                                                                                                    |                                                                                           |                 |                                                                                      |                                                                                                    |                                      |
| Arrangeme                                                                                                    | gement                                                                                                    |                                                                                                    | Timeslot 1                                                                                                    |                                                                                                    | meslot 2                                                                                  | Tir             | neslot 3                                                                             |                                                                                                    |                                      |
| Arrangeme Special Arran Start Date                                                                                                    | gement<br>End Date                                                                                                   | Please Select X                                                                                                    | Timeslot 1                                                                                                    |                                                                                                    | meslot 2                                                                                  | Tir             | neslot 3                                                                             |                                                                                                    | emove                                |
| Arrangeme<br>Special Arran<br>Start Date                                                                                                    | gement<br>End Date<br>18/04/2019                                                                                     | Please Select ▼                                                                                                    | Timeslot 1                                                                                                    |                                                                                                    | meslot 2                                                                                  | Tir             | neslot 3                                                                             | ▼ (× R                                                                                                    | emove                                |
| Arrangeme<br>Special Arran<br>Start Date<br>18/04/2019                                                                                                    | gement<br>End Date<br>18/04/2019                                                                                     | Please Select ▼<br>□ Service provided b<br>Please Select ▼                                                                                                    | Timeslot 1                                                                                                    |                                                                                                    | meslot 2<br>▼] - [                                                                        | •               | neslot 3                                                                             | ▼) (× R                                                                                                    | emove)                               |
| Arrangeme<br>Special Arran<br>Start Date<br>18/04/2019 III<br>19/04/2019 Good                                                                                           | ent".<br>gement<br>End Date<br>18/04/2019                                                                            | Please Select ▼         Service provided b         Please Select ▼         Service provided b                                                                                                    | Timeslot 1                                                                                                    | Tin<br>- • • •                                                                                                    | meslot 2<br>▼ - [<br>▼ - [                                                                | Tir<br>V        | neslot 3                                                                             | ▼ (× R<br>▼ (× R                                                                                                    | emove)                               |
| Arrangeme Special Arran Start Date 18/04/2019 19/04/2019 Good 20/04/2019 The                                                                                            | ent".<br>gement<br>End Date<br>18/04/2019<br>d day<br>pwing Good                                                     | Please Select ▼         Service provided b         Please Select ▼         Service provided b         Please Select ▼                                                                                                    | Timeslot 1                                                                                                    | Tii<br>- ▼ (                                                                                                    | meslot 2                                                                                  | Tir<br>•        | neslot 3                                                                             | ▼ × R<br>▼ × R<br>▼ × R                                                                                                    | emove)<br>emove)                     |
| Arrangeme<br>Special Arran<br>Start Date<br>18/04/2019 III<br>19/04/2019 Good<br>20/04/2019 The<br>Frid                                                                 | ent".<br>gement<br>End Date<br>18/04/2019<br>d day<br>pwing Good                                                     | Please Select ▼         Service provided b         Please Select ▼         Service provided b         Please Select ▼         Service provided b                                                                                                    | Timeslot 1                                                                                                    | Tin<br>- ▼ (<br>- ▼ (<br>- ▼ (<br>- ▼ (<br>- ▼ (                                                                                                    | meslot 2<br>▼ - [<br>▼ - [<br>▼ - [                                                       | Tir<br>•  <br>• | neslot 3<br>▼] - [<br>▼] - [                                                         | ▼                                                                                                    | emove)<br>emove)<br>emove)           |
| Arrangeme<br>Special Arran<br>Start Date<br>18/04/2019<br>19/04/2019<br>Color<br>20/04/2019<br>The<br>Frid<br>21/04/2019<br>Color                                       | ent".<br>gement<br>End Date<br>18/04/2019<br>d day<br>pwing Good<br>2019                                             | Please Select ▼         Service provided b         Please Select ▼         Service provided b         Please Select ▼         Service provided b         Please Select ▼                                                                                                    | Timeslot 1       v       y other Dentis       v       v       v       v       v       v       v       v       v       v       v       v       v       v       v       v       v       v       v       v       v       v                                                                        | Tin<br>- ▼ [<br>- ▼ ]<br>- ▼ ]<br>- ▼ ]<br>- ▼ ]<br>- ▼ ]                                                                                                    | meslot 2<br>▼ - [<br>▼ - [<br>▼ - [<br>▼ - [                                              | Tir             | neslot 3<br>▼ - [<br>▼ ] - [<br>▼ ] - [<br>▼ ] - [                                   | •         •         •           •         •         •         •           •         •         •         •         •           •         •         •         •         •         •           •         •         •         •         •         •         •         •         •         •         •         •         •         •         •         •         •         •         •         •         •         •         •         •         •         •         •         •         •         •         •         •         •         •         •         •         •         •         •         •         •         •         •         •         •         •         •         •         •         •         •         •         •         •         •         •         •         •         •         •         •         •         •         •         •         •         •         •         •         •         •         •         •         •         •         •         •         •         •         •         •         •         •         •         • | emove)<br>emove)<br>emove)<br>emove) |
| Arrangeme<br>Special Arran<br>Start Date<br>18/04/2019 III<br>19/04/2019 Good<br>20/04/2019 The<br>Frid<br>21/04/2019 III                                               | ent".<br>gement<br>End Date<br>18/04/2019<br>d day<br>pwing Good<br>2019                                             | Please Select ▼         Service provided b         Please Select ▼         Service provided b         Please Select ▼         Service provided b         Please Select ▼         Service provided b         Please Select ▼         Service provided b                                                                                                    | Timeslot 1                                                                                                    | Tin<br>- ▼ (<br>st<br>- ▼ (<br>st<br>- ▼ (<br>st<br>- ▼ (<br>st<br>- ▼ (                                                                                                    | meslot 2<br>▼ - [<br>▼ - [<br>▼ - [<br>▼ - [                                              | Tir             | neslot 3<br>▼] - [<br>▼] - [<br>▼] - [<br>▼] - [                                     | •         •         •           •         •         •           •         •         •           •         •         •           •         •         •                                                                                                    | emove)<br>emove)<br>emove)<br>emove) |
| Arrangeme<br>Special Arran<br>Start Date<br>18/04/2019 III<br>19/04/2019 Good<br>20/04/2019 The<br>Frid<br>21/04/2019 IIII<br>22/04/2019 E                              | ent".<br>gement<br>End Date<br>18/04/2019<br>d day<br>pwing Good<br>2019                                             | Please Select ▼         Service provided b         Please Select ▼         Service provided b         Please Select ▼         Service provided b         Please Select ▼         Service provided b         Please Select ▼         Service provided b         Please Select ▼                                                                                                    | Timeslot 1         v other Dentis         v other Dentis         v other Dentis         v other Dentis         v other Dentis         v other Dentis         v other Dentis         v other Dentis         v other Dentis         v other Dentis         v other Dentis         v other Dentis | Tin<br>- • • • • • • • • • • • • • • • • • • •                                                                                                    | meslot 2<br>▼ - [<br>▼ - [<br>▼ - [<br>▼ - [<br>▼ - [                                     | Tir             | neslot 3<br>▼ - [<br>▼ ] - [<br>▼ ] - [<br>▼ ] - [<br>▼ ] - [                        | •         •           •         •           •         •           •         •           •         •           •         •           •         •           •         •           •         •           •         •           •         •           •         •           •         •           •         •           •         •                                                                                                              | emove)<br>emove)<br>emove)<br>emove) |
| Arrangeme<br>Special Arran<br>Start Date<br>18/04/2019<br>20/04/2019<br>Color<br>20/04/2019<br>The<br>Frid<br>21/04/2019<br>E                                           | ent".<br>gement<br>End Date<br>18/04/2019<br>d day<br>pwing Good<br>2019                                             | Please Select      Service provided b     Please Select      Service provided b     Please Select      Service provided b     Please Select      Service provided b     Please Select      Service provided b     Please Select                                                                                                    | Timeslot 1                                                                                                    | Time       -     ▼       -     ▼       -     ▼       -     ▼       -     ▼       -     ▼       -     ▼       -     ▼       -     ▼                                                                                                    | meslot 2                                                                                  | Tir             | neslot 3<br>▼ - [<br>▼ - [<br>▼ - [<br>▼ - [                                         |                                                                                                    | emove)<br>emove)<br>emove)<br>emove) |
| Arrangeme<br>Special Arran<br>Start Date<br>18/04/2019 III<br>19/04/2019 Good<br>20/04/2019 The<br>Frid<br>21/04/2019 III<br>22/04/2019 E<br>22/04/2019 E<br>Select the | ent".<br>gement<br>End Date<br>18/04/2019<br>d day<br>pwing Good<br>2019<br>mont<br>e day or period                  | Please Select  Service provided b Please Select  Service provided b Please Select  Serv | Timeslot 1                                                                                                    | Timest                                                                                                    | meslot 2<br>▼ - [<br>▼ - [<br>▼ - [<br>▼ - [<br>▼ - [<br>Provide<br>Primary Care          |                 | neslot 3<br>▼ ] - [<br>▼ ] - [<br>▼ ] - [<br>▼ ] - [<br>▼ ] - [<br>10 Public Holiday | V     X     R       V     X     R       V     X     R       V     X     R       V     X     R       V     X     R       V     X     R       V     X     R       V     X     R       V     X     R                                                                                                    | emove)<br>emove)<br>emove)<br>emove  |
| Arrangeme<br>Special Arran<br>Start Date<br>18/04/2019 III<br>19/04/2019 Good<br>20/04/2019 The<br>Frid<br>21/04/2019 III<br>22/04/2019 E<br>Select the<br>with speci   | ent".<br>gement<br>End Date<br>18/04/2019<br>d day<br>pwing Good<br>2019<br>e day or period<br>al opening ho         | Please Select  Service provided b Please Select  Service provided b Please Select  Service provided b Please Select  Service provided b Please Select  Service provided b Please Select  Service provided b Please Select  Service provided b Please Select  Service provided b Please Select  Service provided b Please Select  Service provided b Please Select  Service provided b Please Select  Service provided b Please Select  Service provided b Please Select  Service provided b  Service provided b        -                                                                                                    | Timeslot 1                                                                                                    | Tin<br>-  -  -  -  -  -  -  -  -  -  -  -  -                                                                                                    | meslot 2<br>▼ - [<br>▼ - [<br>▼ - [<br>▼ - [<br>▼ - [<br>Primary Care                     |                 | neslot 3<br>▼ - [<br>▼ - [<br>▼ - [<br>▼ - [<br>▼ - [<br>▼ - [<br>10 Public Holidar  | ▼ ) (× R<br>▼ ) (× R<br>▼ ) (× R<br>▼ ) (× R<br>▼ ) (× R<br>▼ ) (× R<br>▼ ) (× R<br>▼ ) (× R<br>▼ ) (× R                                                                                                    | emove)<br>emove)<br>emove)<br>emove  |
| Arrangeme<br>Special Arran<br>Start Date<br>18/04/2019<br>19/04/2019<br>20/04/2019<br>The<br>Frid<br>21/04/2019<br>E<br>22/04/2019<br>E<br>Select the<br>with speci     | ent".<br>gement<br>End Date<br>18/04/2019<br>d day<br>pwing Good<br>2019<br>ment<br>e day or period<br>al opening ho | Please Select  Service provided b Please Select  Service provided b Please Select  Service provided b Please Select  Service provided b Please Select  Service provided b Please Select  Service provided b Please Select  Service provided b Please Select  Service provided b Please Select  Service provided b Please Select  Service provided b Please Select   Service provided b Please Select   Service provided b Please Select   Service provided b Please Select   Service provided b Please Select   Service provided b Please Select   Service provided b Please Select    Service provided b Please Select                                                                                                    | Timeslot 1                                                                                                    | Tii       -     ▼       -     ▼       -     ▼       -     ▼       -     ▼       -     ▼       -     ▼       -     ▼       -     ▼       -     ▼       -     ▼       -     ▼       -     ▼       -     ▼       -     ▼       -     ▼       -     ▼       -     ▼       -     ▼       -     ▼       -     ▼       -     ▼       -     ▼       -     ▼       -     ▼ | meslot 2<br>▼ - [<br>▼ - [<br>▼ - [<br>▼ - [<br>▼ - [<br>▼ - [<br>▼ - [<br>▼ - [<br>▼ - [ |                 | neslot 3                                                                             | ▼                                                                                                    | emove)<br>emove)<br>emove            |

15/08/2012 15:44:56

💾 Save 🕽 🔁 Save & Confirm

X Cancel

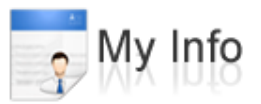

My editing information

All the information provided below (except otherwise indicated) will be uploaded to the Primary Care Directory. Please provide information which is true, correct and in compliance with the Code of Conduct / Discipline / Practice of your profession.

| * Personal Particulars              | * Professional Informatio    | Qualification Information    | Practice Informatio | n Others              | * in cates mandatory         |  |  |
|-------------------------------------|------------------------------|------------------------------|---------------------|-----------------------|------------------------------|--|--|
| Dentist Practice 1 × + Add Practice |                              |                              |                     |                       |                              |  |  |
| * Type of Primary Ca                | re Provider Dentist          |                              |                     | After input of all u  | pdated information,          |  |  |
| * Туре                              | O Non-goverr                 | mental Organisation 💿 Priva  | te ◯University      | press "Save & Co      | nfirm" to submit the         |  |  |
| *General Information                | Opening Hours Service        | Provision & Fee Other Infor  | mation              | upuale request un     | rectiy.                      |  |  |
| Practice Name                       | Healthy Dental Clinic        | (in Engli                    | sh)                 |                       |                              |  |  |
|                                     | 健康牙科診所                       | (in Chine                    | ese)                |                       |                              |  |  |
| * Practice Address                  | Kowloon                      | *                            |                     |                       |                              |  |  |
|                                     | Sham Shui Po                 | 🖌 Lai Chi Kok                | ~                   |                       |                              |  |  |
|                                     | Shop 10, Ground Floor,       | Block D, Healthy Building, H | ealthy Street       | , Lai Chi Kok, Kowloo | n (in English)               |  |  |
|                                     | 九龍 荔枝角 健康                    | 街健康大廈D座地下10號舖                |                     |                       | (in Chinese)                 |  |  |
| Contact Number                      | Telephone 21111111           | Emergency Contact            | t Number 😢 922222   | P2 Fax                |                              |  |  |
| Need help?                          |                              |                              |                     | X Cance               | el 💾 Save 🛛 🕀 Save & Confirm |  |  |
| isclaimer   Copyright No            | tice   Privacy Policy   Main | enance Contact Us            |                     |                       |                              |  |  |

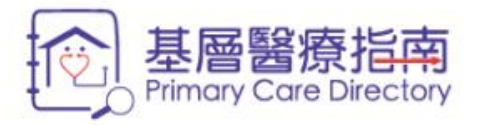

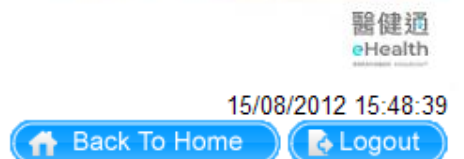

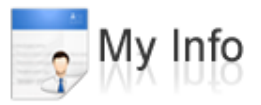

Your request for information update is received. Your updated information will be uploaded to the Directory within 7 working days if the request is approved.

Acknowledgement of update request will be shown on this page.

Disclaimer | Copyright Notice | Privacy Policy | Maintenance | Contact Us

🖌 OK

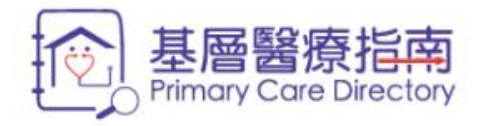

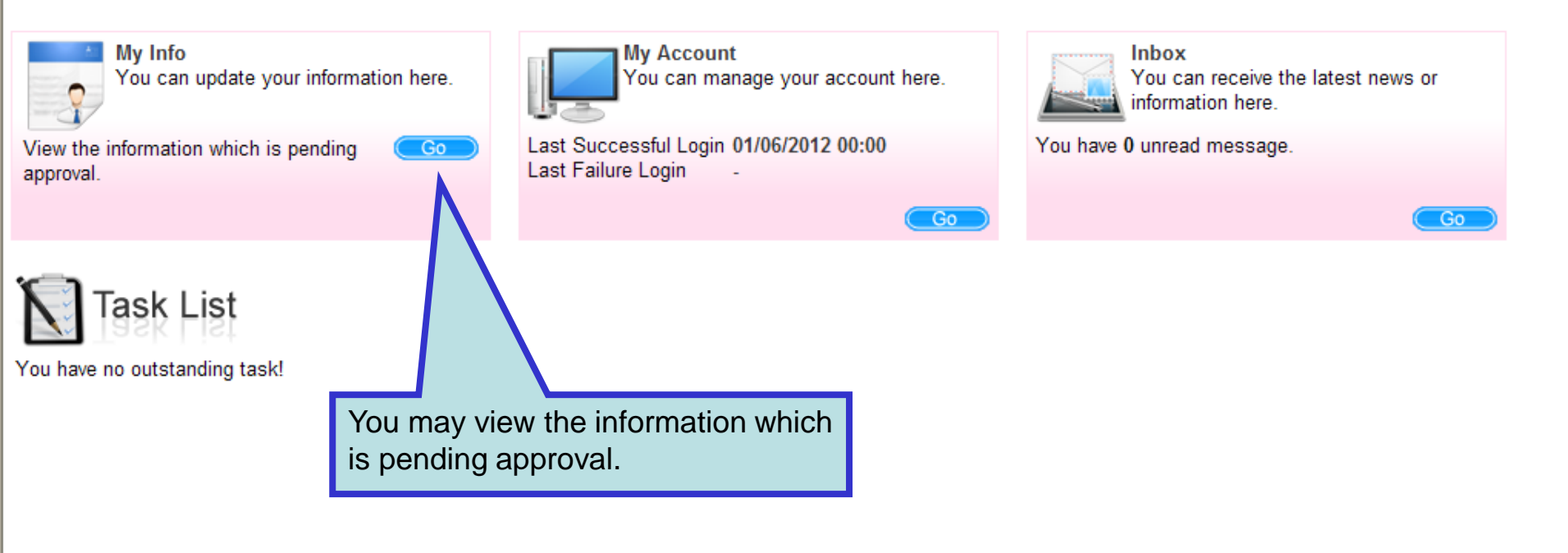

Disclaimer | Copyright Notice | Privacy Policy | Maintenance | Contact Us

醫健通 eHealth

15/08/2012 15:48:57

👌 Logout

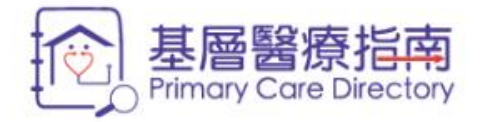

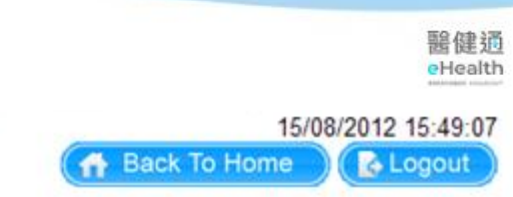

| o My Info                          |                                                                                                    |
|------------------------------------|----------------------------------------------------------------------------------------------------|
|                                    | Edit X Withdraw Amendment                                                                                                   |
| Personal Particulars               |                                                                                                    |
| Name in English (Also Known As)    | MA, WING JAK (Not provided)                                                                                                 |
| Name in Chinese (Also Known As)    | 馬永澤 (Not provided)                                                                                                    |
| Gender                             | Female                                                                                                    |
| Email **                           | wingjak@ma.com                                                                                                    |
| Mobile **                          | 91234567                                                                                                    |
| Pager                              | Not provided                                                                                                    |
| Correspondence Address **          | Rm1, 15th Flool Building, Causeway Bay, Hong Kong                                                                           |
| ** Will not be disclosed to public | Amended information which does not require approval (such as phone number) will be updated in the Directory after mid-night |
| Professional Information           | number) win be updated in the Directory after mid-night.                                                                    |
| Dentist [ 1 Practice(s) ] 🖌        |                                                                                                    |
| Registration No.                   | D42698                                                                                                    |
| Specialist Registration No.        | Not provided                                                                                                    |
| Qualification                      | <ul> <li>Bachelor of Dental Surgery of the University of Hong Kong / 香港大學牙醫學士 / BDS (HK) [1996]</li> </ul>                  |

#### Dentist | 1 Practice(s) | 🖊 Registration No. D42698 Specialist Registration No. Not provided • Bachelor of Dental Surgery of the University of Hong Kong / 香港大學牙醫學士 / BDS (HK) [1996] Qualification Continuing Education / Professional Currently enrolled in Continuing Professional Development (CPD) program of Dental Council of Hong Kong Development CPD-Certified (valid up to 31/12/2010) Affiliated Private Hospital with Not provided Admission Right Amended information which is pending approval is indicated in different color and the respective data Practice 1 field is marked with a pencil icon. General Information Type of Practice Private Practice Name 🖊 Healthy Dental Clinic (健康牙科診所) Practice Addre Original Value x p 10, Ground Floor, Block D, Healthy Building, Healthy Street, Lai Chi Kok, Kowloon 皂荔枝角健康街健康大廈D座地下10號舖) Practice Name Telephone Not provided Emergency Contact 92222222 Number Fax Not provided You may click the pencil icon to view the Service Provision & Fee \$5 original information of the data field. Payment Method Cash EPS Government Primary Care Not provided Enhancement Programme \$100 (for general examination only) Basic Consultation Fee List of Service Provision Basic consultation (for general examination only) \$100 \* Scaling Radiographic Examination \* Small intra-oral film